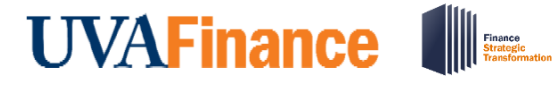

## **Create Workday Expense Delegation**

This process will be available in Workday beginning July 5, 2022.

 In the Workday search bar, type "My Delegations" and select "My Delegations Report."

| Q | My Delegations                           |                                                                                                    | 88         | ¢ | 23 | 0 |
|---|------------------------------------------|----------------------------------------------------------------------------------------------------|------------|---|----|---|
|   | My Delegations<br>Report                 | Thinking a second second second second second second second second second second second second second second se | 1          |   |    | 1 |
| 1 | View My Delegation Assignments<br>Report |                                                                                                    | (THE STATE |   |    |   |

2. Click "Manage Delegations."

| Current Delegations | Current Task Delegations | Delegation History | Delegated Tasks |
|---------------------|--------------------------|--------------------|-----------------|
|                     |                          |                    |                 |

| 0 | i÷. | 0 | - | 0 |
|---|-----|---|---|---|
| 0 | IL. | C |   | 3 |

| Begin Date | End Date |
|------------|----------|

Manage Delegations

3. Enter a Begin and End Date. Type your Delegate's name in the box, press <Enter>. Enter any Alternate (or secondary) Delegate you would like in the 'Alternate Delegate' box. If one is already populated based on your primary delegate, uncheck the 'Use Default Alternate," click the 'x' next to their name and add a different alternate if so desired. In the 'Start on My Behalf' box type "Create Expense Report" and press <Enter>.

| *Begin Date  | End Date     | *Delegate              | Start On My Behalf         | Do Inbox Tas |
|--------------|--------------|------------------------|----------------------------|--------------|
| 07/05/2022 🛱 | 06/30/2025 💼 | Delegate *             | × Create Expense Report ∷⊟ | For a        |
|              |              | Liee Default Alternate |                            | O Non        |
|              |              | Alternate Delegate *   |                            | Retain Acces |
|              |              |                        |                            | Delegation R |

- 4. Review for correctness and click 'Submit.'
- 5. This alert may pop-up. Click 'Submit' again.

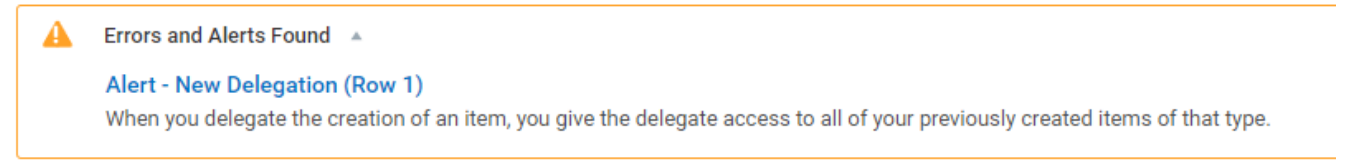

6. You have successfully setup a delegate or delegates to create Expense Reports on your behalf.

| Notane to the                      |                                 |                                 | Q My Delegations    |                   |                       |                    |
|------------------------------------|---------------------------------|---------------------------------|---------------------|-------------------|-----------------------|--------------------|
| M                                  | ly Delegations                  |                                 |                     |                   |                       | ×                  |
| Fo                                 | r Michael D May                 |                                 |                     | You have s        | submitted             |                    |
|                                    | Current Delegations Current Tas | k Delegations Delegation Histor | y Delegated Tasks E | View Details<br>E |                       |                    |
|                                    | 1 item                          |                                 |                     |                   |                       |                    |
|                                    |                                 |                                 |                     |                   |                       |                    |
|                                    | Begin Date End Date             |                                 | Delegate            |                   | Alternate Delegate    | Start On My Behalf |
| 07/05/2022 06/30/2025 Mollie Bryan |                                 | Mollie Bryan                    |                     | Tina Ann Rees     | Create Expense Report |                    |
|                                    | Manage Delegations              |                                 |                     |                   |                       |                    |